# <u>キャリタス資格・検定でお申込みいただく前に</u>

# 【重要事項】

- 1) コンビニ払い(現金)・楽天ペイ・LINEPay でのお支払いには(株)ディスコが運営する「キャリタス資格・検定」のシステムを利用しているため、QC検定Webサイトからのクレジットカード払いでのお申込みとは、次の通り、お申込み条件が異なる場合があります。ご了承の上お申込みください。
  - システム利用手数料をご負担いただくこと
  - QC検定センターで領収書の個別発行、宛名変更は行わないこと
- 2)新型コロナウイルスやインフルエンザ等の感染症への罹患、ご自身の体調不良などの自己都合、お申込みの重複など、利用者によるお申込み後のキャンセル・受検料の返金、次回への受検料の繰越し、並びに受検地・受検級の変更は、いかなる理由でもできません。

# ●お支払い方法の選択

#### キャリタス資格・検定 -----キャリタス資格・検定 品質管理機定(GC機定) 0-0-0-0-0-0-0-0-0-0 ■ときはいた法を調整してくたさい コンビニ店頭。 R Pay HILL LINE Pay (#3/3-72/6885) a Hearing and the ATHER SOF $\begin{array}{l} \| \| \| f^{*}_{n} (\lambda) \|_{L^{\infty}(\Omega)} \| \| f^{*}_{n} (\lambda) \|_{L^{\infty}(\Omega)} + \| f^{*}_{n} (\lambda) \|_{L^{\infty}(\Omega)} + \| f^{*}_{n} (\lambda) \|_{L^{\infty}(\Omega)} + \| f^{*}_{n} (\lambda) \|_{L^{\infty}(\Omega)} + \| f^{*}_{n} (\lambda) \|_{L^{\infty}(\Omega)} + \| f^{*}_{n} \|_{L^{\infty}(\Omega)} + \| f^{*}_{n} \|_{L^{\infty}(\Omega)} + \| f^{*}_{n} \|_{L^{\infty}(\Omega)} + \| f^{*}_{n} \|_{L^{\infty}(\Omega)} + \| f^{*}_{n} \|_{L^{\infty}(\Omega)} + \| f^{*}_{n} \|_{L^{\infty}(\Omega)} + \| f^{*}_{n} \|_{L^{\infty}(\Omega)} + \| f^{*}_{n} \|_{L^{\infty}(\Omega)} + \| f^{*}_{n} \|_{L^{\infty}(\Omega)} + \| f^{*}_{n} \|_{L^{\infty}(\Omega)} + \| f^{*}_{n} \|_{L^{\infty}(\Omega)} + \| f^{*}_{n} \|_{L^{\infty}(\Omega)} + \| f^{*}_{n} \|_{L^{\infty}(\Omega)} + \| f^{*}_{n} \|_{L^{\infty}(\Omega)} + \| f^{*}_{n} \|_{L^{\infty}(\Omega)} + \| f^{*}_{n} \|_{L^{\infty}(\Omega)} + \| f^{*}_{n} \|_{L^{\infty}(\Omega)} + \| f^{*}_{n} \|_{L^{\infty}(\Omega)} + \| f^{*}_{n} \|_{L^{\infty}(\Omega)} + \| f^{*}_{n} \|_{L^{\infty}(\Omega)} + \| f^{*}_{n} \|_{L^{\infty}(\Omega)} + \| f^{*}_{n} \|_{L^{\infty}(\Omega)} + \| f^{*}_{n} \|_{L^{\infty}(\Omega)} + \| f^{*}_{n} \|_{L^{\infty}(\Omega)} + \| f^{*}_{n} \|_{L^{\infty}(\Omega)} + \| f^{*}_{n} \|_{L^{\infty}(\Omega)} + \| f^{*}_{n} \|_{L^{\infty}(\Omega)} + \| f^{*}_{n} \|_{L^{\infty}(\Omega)} + \| f^{*}_{n} \|_{L^{\infty}(\Omega)} + \| f^{*}_{n} \|_{L^{\infty}(\Omega)} + \| f^{*}_{n} \|_{L^{\infty}(\Omega)} + \| f^{*}_{n} \|_{L^{\infty}(\Omega)} + \| f^{*}_{n} \|_{L^{\infty}(\Omega)} + \| f^{*}_{n} \|_{L^{\infty}(\Omega)} + \| f^{*}_{n} \|_{L^{\infty}(\Omega)} + \| f^{*}_{n} \|_{L^{\infty}(\Omega)} + \| f^{*}_{n} \|_{L^{\infty}(\Omega)} + \| f^{*}_{n} \|_{L^{\infty}(\Omega)} + \| f^{*}_{n} \|_{L^{\infty}(\Omega)} + \| f^{*}_{n} \|_{L^{\infty}(\Omega)} + \| f^{*}_{n} \|_{L^{\infty}(\Omega)} + \| f^{*}_{n} \|_{L^{\infty}(\Omega)} + \| f^{*}_{n} \|_{L^{\infty}(\Omega)} + \| f^{*}_{n} \|_{L^{\infty}(\Omega)} + \| f^{*}_{n} \|_{L^{\infty}(\Omega)} + \| f^{*}_{n} \|_{L^{\infty}(\Omega)} + \| f^{*}_{n} \|_{L^{\infty}(\Omega)} + \| f^{*}_{n} \|_{L^{\infty}(\Omega)} + \| f^{*}_{n} \|_{L^{\infty}(\Omega)} + \| f^{*}_{n} \|_{L^{\infty}(\Omega)} + \| f^{*}_{n} \|_{L^{\infty}(\Omega)} + \| f^{*}_{n} \|_{L^{\infty}(\Omega)} + \| f^{*}_{n} \|_{L^{\infty}(\Omega)} + \| f^{*}_{n} \|_{L^{\infty}(\Omega)} + \| f^{*}_{n} \|_{L^{\infty}(\Omega)} + \| f^{*}_{n} \|_{L^{\infty}(\Omega)} + \| f^{*}_{n} \|_{L^{\infty}(\Omega)} + \| f^{*}_{n} \|_{L^{\infty}(\Omega)} + \| f^{*}_{n} \|_{L^{\infty}(\Omega)} + \| f^{*}_{n} \|_{L^{\infty}(\Omega)} + \| f^{*}_{n} \|_{L^{\infty}(\Omega)} + \| f^{*}_{n} \|_{L^{\infty}(\Omega)} + \| f^{*}_{n} \|_{L^{\infty}(\Omega)} + \| f^{*}_{n} \|_{L^{\infty}(\Omega)} + \| f^{*}_{n} \|_{L^{\infty}(\Omega)} + \| f^{*}_{n} \|_{L^{\infty}(\Omega)} + \| f^{*}_{n} \|_{L^{\infty}(\Omega)} + \| f^{*}_{n} \|_{L^{\infty}(\Omega)} + \| f^{*}_{n} \|$ 0 SARAGETE NUMBER OF STREET 37-14038-021-楽天ペイ・LINEPay を選択した場合は 注意事項を確認してください。 キャリタス開始後定 -----キャリラス資格状況 0-0 -0-0-0-0-0-0-0-0-0 -0-0-0 - 0 -(c) a longest display that is the control of the second structure of the second structure of the se The set of the set of the set of $\label{eq:constraint} \begin{array}{l} \mathbf{e}_{1} \in \mathbf{D} \left\{ \mathbf{e}_{1} \in \mathbf{e}_{1} : \mathbf{e}_{2} \in \mathbf{e}_{1} : \mathbf{e}_{2} \in \mathbf{e}_{1} : \mathbf{e}_{2} \in \mathbf{e}_{2} : \mathbf{e}_{2} \in \mathbf{e}_{2} \\ \quad \mathbf{e}_{1} \in \mathbf{e}_{1} : \mathbf{e}_{2} \in \mathbf{e}_{2} \\ \quad \mathbf{e}_{2} \in \mathbf{e}_{2} : \mathbf{e}_{2} \in \mathbf{e}_{2} : \mathbf{e}_{2} \in \mathbf{e}_{2} \\ \quad \mathbf{e}_{2} \in \mathbf{e}_{2} \in \mathbf{e}_{2} : \mathbf{e}_{2} \in \mathbf{e}_{2} \\ \quad \mathbf{e}_{2} \in \mathbf{e}_{2} \in \mathbf{e}_{2} : \mathbf{e}_{2} \in \mathbf{e}_{2} \\ \quad \mathbf{e}_{2} \in \mathbf{e}_{2} \in \mathbf{e}_{2} : \mathbf{e}_{2} \in \mathbf{e}_{2} \\ \quad \mathbf{e}_{2} \in \mathbf{e}_{2} \in \mathbf{e}_{2} : \mathbf{e}_{2} \in \mathbf{e}_{2} \\ \quad \mathbf{e}_{2} \in \mathbf{e}_{2} \in \mathbf{e}_{2} \\ \quad \mathbf{e}_{2} \in \mathbf{e}_{2} \in \mathbf{e}_{2} : \mathbf{e}_{2} \in \mathbf{e}_{2} \\ \quad \mathbf{e}_{2} \in \mathbf{e}_{2} \in \mathbf{e}_{2} \\ \quad \mathbf{e}_{2} \in \mathbf{e}_{$ ALL ALL AND .

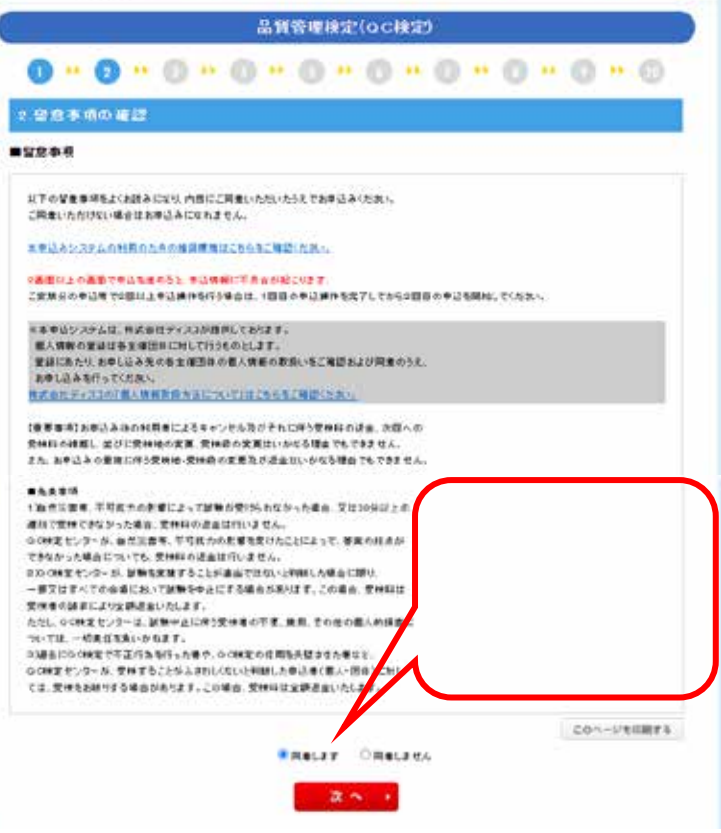

BOARDERE ACTOR

# ③申込内容の選択

# ●受検級の選択

2留意事項の確認

準1級認定者の1級受検,及び準1級合格者の一次試験 免除はキャリタス資格検定ではお申込みできません。

**波**へ ()

| キャリタス資格・検定                                                                                                    | #20ABARE 24BER         | <b>+</b> Þ  | リタス資格・検定             |        |         | *8        | 0.000 |              |
|----------------------------------------------------------------------------------------------------|------------------------|-------------|----------------------|--------|---------|-----------|-------|--------------|
| 品質管理機定()                                                                                                    | ocilise)               | C           |                      | 品質管理核的 | 2(oc機定) |           |       |              |
| 0-0-0-0-0-                                                                                                    | 0.0.0.0.0              | 0           |                      |        | 0.00    |           |       | 0 0          |
| 3.中込内容の変捩                                                                                                    |                        | 4.4         | 2. 开展 2. 展示          |        |         |           |       |              |
| ■申弘內等非關鍵して(足法)                                                                                                    |                        | 2.9         | 世理株定(oc株定) > 論 個品質   | 管理核定   |         |           |       |              |
|                                                                                                    |                        | 27.<br>1043 | ム新聞を謝切してください<br>申己の時 | 248    | XX64    | B & (R 2) | -     | *3447B       |
|                                                                                                    | a har for              | 0           |                      | 2.6    | 333331B | 10000049  |       | ang Sector   |
| · COMMAND FOR THE REAL PROPERTY OF THE REAL PROPERTY OF                                                                                                    | A-TAD ARBANA ROMANIST. |             |                      | 20     |         | 1000044   |       | 996000.009   |
| + LININGRALING                                                                                                    |                        | Q           |                      | 20.05  |         | 0000g     |       |              |
| <ul> <li>4 своятну страница, соре страна.</li> <li>4 своятну страна са доре страна.</li> <li>1 своятну страна са доре страна с с с своя с с с с с с с с с с с с с с с с с с с</li></ul> | ANDT. @ ALARMAN        | 10          | 4X*8HZ 40            | R.A.   |         | 000008    |       | 00525200     |
| >-162101.4009 <u>03/0/9055</u> 290055380.59017.                                                                                                    | REARING CONTRACTOR     | 19          |                      | 2112   |         | 2000004   |       | 9985555940   |
| å# 0-5 <b>983828</b> 282881F(33897)7(337)                                                                                                    | DISCO                  | .0          | LX#BHC240-10-000     | 20     |         | 0022288   |       | 999-5555-94g |
|                                                                                                    |                        | 0           | AX100228-4898        | area.  |         | 0000019   |       | 990222234B   |
|                                                                                                    |                        |             |                      | -      |         | SRP2T     |       |              |

-----

----

受検級を選択して,

「次へ」

# ❺受検地を選択する。

| キャリタス資格・検定                           | 中心を内容の確認                                  |                                        |
|--------------------------------------|-------------------------------------------|----------------------------------------|
| 品質管理検定(oC検定)                         | D                                         |                                        |
| 0 . 0 . 0 . 0 . 0 . 0 . 0            | . 0 . 0 . 0                               |                                        |
| 5 会場の選択                              |                                           |                                        |
| 品質管理検定(OC検定) > 第 回品質管理検定 > 品質管理検定 2級 |                                           |                                        |
| ■希望会場地域を選択してください(必須)                 |                                           |                                        |
| ※申し込みの途中で満進になる場合がありますのでご了承くたれい。      |                                           |                                        |
| *#### (潮沢してください~) 3 月                | d階で選択します。<br>Iマ 都道府県またけ都市 今提              |                                        |
|                                      |                                           |                                        |
| ■希望会場地域を選択してください(必須)                 |                                           |                                        |
| ※申し注 別の冷市 お満座になる根本 おたりたす かちごフィ       |                                           |                                        |
|                                      |                                           |                                        |
| 希望会場                                 | キャリタス資格・検定                                | ************************************** |
| 大阪府 🗸                                | 12000000                                  | 品質等面積空(oc線空)                           |
|                                      | 0.0.0.0                                   |                                        |
| 選択してください ❤                           | 0.0.0.0                                   |                                        |
| 会場の指定不可                              | 3.2 34.0 51.6 (<br>二次等等項状定(CO株定) > 第37回工業 | 各理技定 > 发展各理技定 2版                       |
|                                      | ■考望会編地場を選択してください(必須)                      |                                        |
|                                      | #20# 365 V                                |                                        |
| 人場の地向は大きません                          | (3.99.9                                   |                                        |
| 云場の指定はできません。                         | 医体の指定する。そ                                 |                                        |
| 「次へ」                                 |                                           | 2.~ •                                  |
|                                      |                                           |                                        |

# 

⑦お申込み内容(受検級,希望会場,支払い金額)を 確認する。

| キャリ                                           | タス資格・検定                         | #25ABCHE 2(88RB | ++         | リタス資格・検知                     | 2                            |          | PERMIT                                                                                                    | E ACEBE |
|-----------------------------------------------|---------------------------------|-----------------|------------|------------------------------|------------------------------|----------|----------------------------------------------------------------------------------------------------|---------|
|                                               | 品質管理機定(QC機定)                    | 3               |            |                              | 品質管理検定                       | (oe推定)   | -                                                                                                    |         |
| 0 .                                           | 0-0-0-0-0-                      | 8.0.0.0         | 0          |                              | 0 . 0 .                      | 0 . 0    |                                                                                                    |         |
| 1.99.6                                        | 50 G 2                          |                 | 1.8        | 中己内容の確認                      |                              |          |                                                                                                    |         |
| <b>具有管理</b> 構                                 | 定(OC保定) > 第一話品質管理研究 > 品質管理研究 25 | 1               | 2 <b>1</b> | 新規報(2)(QC税(2) > 30 回         | 品質管理研究                       |          |                                                                                                    |         |
| <b>#</b> #2::#1                               | ご確認がださい                         |                 | -          |                              | 477 STATE 100 - 111 PH 444 1 |          |                                                                                                    |         |
| #121#                                         | No                              |                 | ADET       | 場合は、長時間をチェックひ上「例如の           | もオディモクリックしていま                | C        |                                                                                                    |         |
|                                               | 26日                             |                 | = kth      | CA SUPPLIER TRAINED AND      | CODEN                        |          |                                                                                                    |         |
|                                               | #BC02343                        |                 |            | Cont Here of the over of the |                              |          |                                                                                                    |         |
|                                               |                                 |                 | 뮕          | 0.711%B                      | 家族自時                         | 利金術公     | 62216                                                                                                    | 33142   |
|                                               | PORT                            |                 |            | ANTHER IM                    |                              | 50000009 | 240.497-0                                                                                                    |         |
| 選邦                                            | Rしたエリア,都道府県または<br>5を修正する場合は「やりす | 受検料とに           | 1別に、       | 85 <b>41</b> 2.473           | 8873                         | R A      | G.R.                                                                                                    |         |
| ਰ<br>,                                        | ボタンで戻ってください。                    | コンビニお           |            | 11141621000                  | 853                          |          | #\$9(855)                                                                                                    |         |
| タゴルシンでパンでいたこい。 コンビニム システム利 修正したい提合け「次へ、 料がかかり |                                 |                 |            |                              | 80000 A                      |          |                                                                                                    |         |
|                                               |                                 |                 |            |                              | 1000                         |          |                                                                                                    |         |
| 1谷                                            |                                 | APR 15 15 15 15 |            | -0.500                       | 1000)                        |          | ACCOUNTS                                                                                                    |         |
| 修山                                            |                                 |                 |            |                              | THE CO                       |          | and a second second sec |         |

```
❸受検者情報を入力する。
```

|                                       |                          | 品質管理検定(QC検定)                                                                         |
|---------------------------------------|--------------------------|--------------------------------------------------------------------------------------|
| 0                                     |                          | <b>0 . 0 . 0 . 0 . 0 . 0</b>                                                         |
|                                       |                          |                                                                                      |
| 8.334544164                           | の人力                      |                                                                                      |
| 品質管理模:第                               | 回品質管理検定                  | 回品質管理後定                                                                              |
| 使用できる文字は基本<br>(利用できない文字ー)             | R的にJIS第1、第2水準の           | )文字表でです。<br>2時間できません。                                                                |
| ・小市ないまたの表面目の                          | きま 正成に入力に マイド            |                                                                                      |
| ■個人情報(受新                              | する方の情報)を入っ               | トレイ ください                                                                             |
| # 0                                   |                          |                                                                                      |
| 8.8                                   | -                        |                                                                                      |
| 漢子班(受快者)                              | • 7876                   | 【全所20文字にの目前に確定、※外国人の方はカクロナでも認識です                                                     |
| 漢字名(愛験者)                              | •                        | 【全角20文字にお社員開休部 ※外国人の方はカタカナでも結果です                                                     |
| 力力封                                   | <ul> <li>キカク</li> </ul>  | 【全角力3力于20文字以内】30分2年4                                                                 |
| カナ毛                                   | <ul> <li>イチロウ</li> </ul> | 【金角力タカナ20文字には「2002ロウ                                                                 |
| 口公主93                                 |                          | 【半角英平40文字以内】IMCENTE                                                                  |
| 口-マ平名                                 |                          | 【北角武平40文平L的】getraeou                                                                 |
| 住所、連絡先<br>(受験素や試験に)                   | 果がある場合の逆付先               | です。不価がある場合、邪使物不着となりますのでご注意ください。)                                                     |
| <b>郵便番号(7桁)</b>                       | • 108 - 00               | 73 【半角数字】 根果 新道書号を入力しこのボダンS時ですると用意明はまでは形が表示されます                                      |
| 都這時時                                  | <ul> <li>東京都</li> </ul>  | ✓ ×減付先は日本調内□3902 f                                                                   |
| (主刑(市、区)                              | • 港区                     | 【全角25文字12内】副会专民                                                                      |
| (4.P5(ET /4)                          | • (=m                    | ● ● ● ● ● ● ● ● ● ● ● ● ● ● ● ● ● ● ●                                                |
| 住所に目・番                                |                          |                                                                                      |
| 地                                     | · [9] B19-15             | LTM20X+40*0M0-1-1                                                                    |
| (王府)ビル、マン<br>ション名、部歴<br>番号)           | 三田エムテービ<br>※副僚不善の周囲と     | ル.<br>【全角25文字13内】第四一ボチャレンジ201<br>なりますのであず建物さる入力の上、御屋番号を入力してくたたい。                     |
| 電話番号1<br>(日中ご連格が<br>可能な電話番<br>号)      | • 050 - [1               | 742 - 約445 【半角数字】※高片局動から入力してたない<br>第42 - 約445 【半角数字】※ご注意 緊急のご通過をお増加できせていたがに場合がごおいます。 |
| 電話番号2<br>(その他の)専編<br>先育宅、携帯、<br>特徴失常) |                          | - 【半内計字】= 市外総番から入力して(だれ)                                                             |
| FAX                                   | -                        | - 【半期数字】+ #848#163.111 T(5+1)                                                        |
| d=0.780.7                             | •                        |                                                                                      |
| メールアドレス                               |                          |                                                                                      |
| (两大55) ***                            | • Konana                 | 【半两英班子】                                                                              |
| その絶                                   |                          |                                                                                      |
| 1251                                  | • • • • • • • •          |                                                                                      |
| 生年月日                                  | ●  酒/ ♥  2000            | (単 11 ▼)月 11 ▼ 目(半角数字)                                                               |
| 45 E                                  | ● _ 会社員(孫府·]             | 開発・研究職) 🖌                                                                            |
| 莱隆                                    | 機械·自動車·I                 | ☆送機器 ▼                                                                               |
| 通信衛(連絡事<br>項、二度県寄生<br>お書きください)        | UNI<br>EVERALES          | 【全角100文平                                                                             |
| 今後、試験実施<br>団体からのお知                    | • • #11 O                | LL LL                                                                                |

### メールアドレスを登録する際の注意事項

| メールアドレスの入力について                                                                                                    |
|----------------------------------------------------------------------------------------------------|
| <ul> <li>お申込完了後に「ask career-tasu@disc.co.jp」より申込内容の確認メールが配信されます。<br/>キャリタス資格・検定からの送信メールが不着となる場合がございますので<br/>ご登録前に各メールソフトの設定をご確認のうえ、受信できるように設定をお願いいたします。</li> <li>ドメイン指定をされている場合は「disc.co.jp」からの受信が可能になるようあらかじめ設定を<br/>お願い致します。</li> <li>ご登録アドレスについて<br/>メールアドレスは39文字まで(@前)。</li> <li>「-」(ハイツ、)「」(アッゲーハー、)「」(ドット、)「@」(アットマーク)以外は使用不可。</li> <li>「アドレスの最初」と「@」の直前の「」(ドット、)は使用不可。</li> <li>「@」の数は1つのみ使用可能。</li> <li>※上記条件を満たしているアドレスでもご登録が出来ない場合は別のアドレスでの</li> </ul> |
| 閉じる                                                                                                    |

# ③お申込み内容(受検者情報)を確認する。

|                    |              | 品質管理         | 検定(QC検定 | 0                    |             |              |         |
|--------------------|--------------|--------------|---------|----------------------|-------------|--------------|---------|
| 0 " 0              |              | 0 " 0        | . 0 .   | 0 . 0                | 0.0         |              |         |
| 38414              | の確認          |              |         |                      |             |              |         |
| 品質管理検定()           | (1) > 第      | 包品質管理核定      |         |                      |             |              |         |
| 登録情報をごい            | 認ください        |              |         |                      |             |              |         |
| 18                 |              |              |         |                      |             | 11           |         |
| 355                | 銀絡 一部        |              |         |                      |             |              |         |
| 7568               | キカク イチロウ     |              |         |                      |             |              |         |
| 175. <b>1818</b> % |              |              |         |                      |             |              |         |
| 0.000              | 108-0073     |              |         |                      |             |              |         |
| BM                 | 東京線 港区 三     | 回コ 21-C1日TC回 | エムテービル  |                      |             |              |         |
| 112                | 00-4021-6595 |              |         |                      |             |              |         |
| ペールアドレス            | iorip        |              |         |                      |             |              |         |
| Eolik              |              |              |         |                      |             |              |         |
| 2.84               |              |              |         |                      |             |              |         |
| E#AB               | 19908 5,8 58 |              |         |                      |             | _            |         |
|                    | 会社員(12)第一開   | NF 研究觀)      |         |                      |             |              |         |
| andia (U, x = /)/  | ##10         |              |         |                      |             |              |         |
| 0410110            |              |              |         |                      |             |              |         |
|                    | #328¥8       | ***          | 科金(約33) | *264                 | オプション       |              |         |
| 872.8136           | NT 280       |              |         | 間西<br>大臣府<br>由県の指定不可 |             |              |         |
|                    | 11.0.018     |              |         | @\$\$(REJ)           |             |              |         |
|                    | Realt        |              |         |                      |             |              |         |
|                    | お変化しい方言      |              | aves    | ONLINEGE             |             | ᆂᆂᄞᆂᇉ        | ' Tto - |
|                    | GIT KOTAL    | 金额税30        |         |                      | 支検   くだ     | 有情報をよく<br>さい | 、唯刀     |
|                    |              |              |         |                      | $\times lc$ |              |         |

**⑨**「お支払い手続きへ進む」をクリックして, コンビニでの支払いに必要な番号を取得する。

| キャリタス資格・検定                                                                                     |                                                                        | 単位み内容の構成                  |           |
|------------------------------------------------------------------------------------------------|------------------------------------------------------------------------|---------------------------|-----------|
| G                                                                                              | 品質管理検定(QC検定)                                                           |                           |           |
| 0 . 0 . 0 . (                                                                                  | 0.0.0                                                                  | • • • • •                 |           |
| 0.お中込着号の発行                                                                                     |                                                                        |                           |           |
| ■引き続き、下記「お支払い手続きへ」ボタ<br>各コンピニエンスストアによって書号の名<br>※セジー・ル・ジッ・・・ にふ葉参考<br>※その他のコンピニ・・・ お客様参考またはオンライ | ンをクリックして、お支払いのために必要々<br>称が異なります。指示にはってお手続き数<br>ン25済番号、福2番号             | な番号(※)を取得してください。<br>釈います。 |           |
| ■支払期限は申込日+3日間となります。支<br>ご注意ください。                                                               | は期期が過ぎた場合は、お申込みが悪効                                                     | <b>ダキャンセル)となりますので</b> 、   |           |
| ž                                                                                              | お支払い手続きへ<br>進む<br>X注意 カサらみに まだだてしていません。<br>FFRITET(個)、 時込まてメールを恐れいでします | n.                        |           |
| -                                                                                              | 中込着号 03000116785<br>                                                   | お支払いに必要な番<br>とは別になります。    | 号は , 申込番号 |
| 申込番号は人切ご発動してくどろ、<br>画形お上の「申込み内容の確認」ポジンから申込                                                     | PER RALLEOMED COLT.                                                    |                           |           |
|                                                                                                |                                                                        | ALBOR TOP                 |           |

●お支払手続き画面(コンビニ払い)

お申込み完了後3日以内にお支払いを完了しない場合は、入力情報が自動的にキャンセルされますので ご注意ください。

| お支払方法の   | の選択                                   |                                                     |
|----------|---------------------------------------|-----------------------------------------------------|
| ご利用される決  | 約を選択し、支払手順をご確認ください。                   |                                                     |
| - お支払い内  | 醫                                     |                                                     |
| 事業者名     | 株式会社ディスコ                              |                                                     |
| お客様名     | 現格一郎 様                                |                                                     |
| お支払金額    |                                       |                                                     |
| お支払期限    | 2000000000000000000000000000000000000 |                                                     |
| · 第一〇日   | 理検定                                   |                                                     |
| 受付番号0300 | 0116785                               |                                                     |
| 重要なお知り   | 5世<br>                                | 利用するコンビニをクリックしてくだ<br>さい。                            |
| コンビニでの   | のお支払い                                 | 次の画面で、「お客様番号」「確認番<br>号」「オンライン決済番号」などの<br>番号が発番されます。 |
| 0-95     | LAWINI                                |                                                     |
| ファミリーマ   | -h Britte                             | お支払いに必要なこれらの番号は<br>必ずメモするか、画面をプリントして                |
| セイコーマー   | h Second                              |                                                     |
| セブンイレブ   | > ( <b>?</b> )                        |                                                     |

# お支払方法(ローソン)

|                                     |                                                                                                    | ファミリーマート                        |                                                           |
|-------------------------------------|----------------------------------------------------------------------------------------------------|---------------------------------|-----------------------------------------------------------|
| -92                                 |                                                                                                    | Famili*一を操作し、店舗レジにてお            | 支払いしてください。                                                |
| il時用のQRを印刷または携帯(                    | に表示してLoppileで操作をおこなってください。                                                                                                    | + お支払い内容                        |                                                           |
| <b>支払い内容</b>                        |                                                                                                    | 重要なお知らせ                         |                                                           |
| 知らせ                                 |                                                                                                    | ▶ ■メンテナンス、「TLS1.2」 末            | 周の通信廃止に関するお知らせ                                            |
| >Z. [TLS1.2] #                      | 未満の通信廃止に関するお知らせ                                                                                                    | (08)する                          | 画面を確認 店舗を検索                                               |
| 55                                  | <b>正面を確認</b> 店舗を検索                                                                                                    | Famili <sup>*</sup> -トにてお客様番号と研 | 値認番号を入力し、レジでお支払い                                          |
|                                     |                                                                                                    |                                 | 0470 533 544 6                                            |
| F                                   |                                                                                                    | の各体面与                           | 9478-522-511-6                                            |
| τQRをかざして、L                          | シアでお支払い                                                                                                    | 最初/2<br>第初/2<br>15 States 10    | Famik <sup>®</sup> -ト端末の画面から<br>「コンビニでお支払い」の<br>ポタンを押します。 |
| Loppi襦末から í L                       | .oppi専用コードをお持ちの方」のボタンを押します。                                                                                                    | 2番目に 「番号を入力する」                  | を選択します。                                                   |
| Loppi湾末の二次i                         | 元パーコード読込口に、QR(Loppi専用)をかざします。                                                                                                    | 3番目に お客様動号 (9478<br>※入力時ハイフン    | - <mark>522-511-6)</mark> を入力し、次の画面へ<br>-は省く              |
| 表示された画面を                            | 確認し、次の画面へ <mark>、申込券が発券さ</mark> れます。                                                                                                    | 4番目に 確認前号 (095655               | 9) を入力し、次の重面へ                                             |
| 30分以内にレジに<br>りください。                 | こてお支払い下さい。取扱問題兼領収書を必ずお受け取                                                                                                    | S番目に<br>表示された画面を補<br>30分以内にレジに1 | 認し、次の画面へ。 <b>申込券が発券さ</b> れます。                             |
| :くQRが読込めぬい場合に<br>てお客様番号と確認<br>お客様番号 | は、下記のお客様描号と確認慣らから操作してください。<br>毎号を入力し、レジでお支払い<br>9478-522-511-6                                                                                                    |                                 | 駒の重要に戻る                                                   |
| 確認番号                                | 095659                                                                                                    |                                 |                                                           |
|                                     | <b>6種番号</b><br>& diff50万<br>協学部語<br>* marging<br>* marging<br>* margi |                                 |                                                           |
| お客様番号(9478-<br>※入力時ハイフン             | <mark>-522-511-6)</mark> を入力し、次の画面へ<br>は省く                                                                                                    |                                 |                                                           |
| 確認備号(095659                         | )を入力し、次の画面へ                                                                                                    |                                 |                                                           |
| 表示された画面を確                           | 認し、次の画面へ。 <b>申込券が発券</b> されます。                                                                                                    |                                 |                                                           |
| 30分以内にレジにで<br>りください。                | こお支払い下さい。取扱明細兼領収書を必ずお受け取                                                                                                    |                                 |                                                           |
|                                     | 約の重面に戻る                                                                                                    |                                 |                                                           |

Copyright(c) WELLNET CORPORATION All rights reserved.

# お支払方法(ファミリーマート)

# お支払方法(セイコーマート)

| セイコーマ                     | - <b>b</b>                                              | セプン    |
|---------------------------|---------------------------------------------------------|--------|
| セイコーマート                   | トの店舗にてお支払いしてください。                                       | 私込業を   |
| + お支払い                    | 内容                                                      | 4 88   |
| 重要なお知                     | St                                                      | 1 05.4 |
| <ul> <li>■メンデナ</li> </ul> | トンス、「TLS1.2」未満の通信廃止に関するお知らせ                             | 重要な    |
| 0.00                      | (1) (1) (1) (1) (1) (1) (1) (1) (1) (1)                 | × •×   |
|                           |                                                         |        |
| レジでパー:                    | コードをかさしてお支払い                                            | 4      |
| レジ用                       | 9/(                                                     | 払込票    |
| 最初に                       | レジにいるスタッフに「インターネットの支払」とお伝えください。                         | 13#50  |
| 2番目に                      | バーコードをレジにいるスタッフに提示してください。スタッフがバー<br>コードをスキャンします。        | 最初に    |
| 3番目に                      | レジの画面でお支払内容を確認し、「OK」ボタンを押してください。                        |        |
| 最後に                       | 代金をお支払いください。取取削損兼領収書を必ずお受け取りくださ<br>い。                   |        |
| <b>※</b> うまくバー:<br>レジでオン: | コードが読込めない場合は、下記のオンライン決済番号からお支払いください。<br>ライン決済番号を入力しお支払い |        |
| オンライ                      | (ン決済番号) 9478-522-511-6                                  |        |
| 最初に                       | レジにいるスタッフに「インターネットの支払」とお伝えください。                         |        |
| 2番目に                      | タッチバネルを操作して、オンライン決済番号(9478-522-511-6)を<br>ハイフンを省き入力します。 |        |
| 3番目に                      | レジの画面でお支払内容を確認し、「ОК」ボタンを押してください。                        |        |
| 最後に                       | 代金をお支払いください。取扱問題兼領収書を必ずお受け取りくださ<br>い。                   |        |
|                           | 前の画面に戻る                                                 |        |
|                           |                                                         |        |

## お支払方法(セブンイレブン)

|                                                   | wrm                                                                                                    |
|---------------------------------------------------|----------------------------------------------------------------------------------------------------|
| 要なお                                               | 知らせ                                                                                                    |
| ■×>                                               | テナンス、「TLS1.2」未満の通信発止に関するお知らせ                                                                                                    |
|                                                   | 払込業を表示                                                                                                    |
| 认要友                                               |                                                                                                    |
| AALLINE G                                         | 印刷し、レシでの文仏い                                                                                                    |
|                                                   | 10時し、レシビお支払い<br>払込業を印刷し、レジにて払込業を提示し、お支払いください。                                                                                                    |
| H後に<br>3桁のI                                       | 19時し、レジでお支払い<br>払込業を印刷し、レジにて払込業を提示し、お支払いください。<br>1号をメモして、レジでお支払い                                                                                  |
| <ul> <li>構造に</li> <li>3桁の</li> <li>器初に</li> </ul> | <ul> <li>(1) 助し、レシでお支払い</li> <li>(1) 払込業を印刷し、レジにて払込業を提示し、お支払いください。</li> <li>(1) 時をメモして、レジでお支払い</li> <li>レジスタッフに「インターネット代金支払」をお申し出ください。</li> </ul> |

#### コンビニ店頭払いの領収書について

QC検定センターでは、個別に領収書の発行はいたしません。領収書は次のどちらかをご利用ください。

- 1)お支払いの際にコンビニの店頭でお受け取りいただくレシート(受領書など)を利用する。
- 2)「キャリタス資格・検定」の「お申込み状況照会画面」から表示・印刷する。
  - 2)の場合は「再発行」と印字されますのでご了承ください。
  - 2)の場合は、最初に入力した宛名を、後から会社・組織名宛てに変更することはできません。

### 

選択した決済サービスのログイン画面に変わります。ログイン後,画面に沿ってお支払い手続きを完了さ せてください。

決済完了と同時に、受検料のお引き落としとお申込みが完了します。

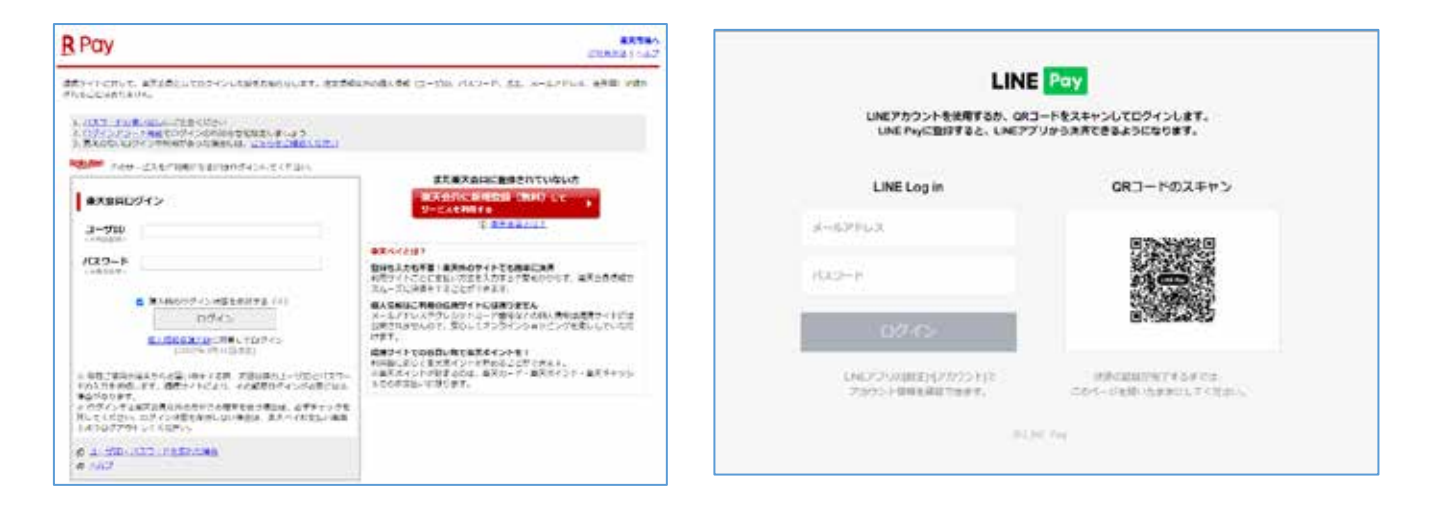

### 楽天ペイ・LINEPayの領収書について

QC検定センターでは、個別に領収書の発行はいたしません。 「キャリタス資格・検定」の「お申込み状況照会画面」から表示・印刷してご利用ください。 最初に入力した宛名を、後から会社・組織名宛てに変更することはできません。 2回目以降の表示からは「再発行」と印字されますのでご了承ください。

# ●お申込み状況照会画面からの領収書発行

https://shikaku.career-tasu.jp/common/inquiry/cmu011i.asp

|                                                                                                    | 申込み内容の確認                                                       |                                      |                                                                                                    |
|----------------------------------------------------------------------------------------------------|----------------------------------------------------------------|--------------------------------------|----------------------------------------------------------------------------------------------------|
| リタス資格・数空でのあ中込み内容さ中し込み方<br>随きまいの5月後まであゆうの原意に可定です。<br>込み時にためらせいたしました「たゆ込み着考」<br>ンピニ線本からわめし込みの場合はころう<br>コンピニ申込内(存在認知) | (了メールもご確認いただけます。<br>、<br>(平角数字11和)と、生年月日、電話番号を入力し、「次へ」をクリックしてC | £ά.γ.                                | #1.955.05.05.07<br>FreiSAR& 47,94.037 - C.Y.(17147 - C.Y.(1950, 20), 507,1247 - C.S.(187),<br>902,84 - C.Y. 277 - Francis, Barbashia (20),900,001 - 614,147 -               |
| <b>赴中远改委号(平内政平</b> 11程)                                                                                            | 03000122505 0425 BRU255555520428                               | 182¢4.                               | 1 私人事業が営業<br>年期委員人に留かり開始であった、商業等期的支援がでしため、定期費引、メールフトレム、空学校会 年度<br>300歳、当また月をからない日本により、商業成人を提出できるした当該委員会のの「日本語」であたいで、必<br>1時間を第1に表示することができ、それにより、局部成人を提出できるしたまた、47歳人間集人にくって、 |
| 生年月日<br>電話番号                                                                                                    | 西至~2000 年 1 ~ 月 10~日                                           |                                      | 2 第三次第二字第二字第二字第二字第二字第二字第二字第二字第二字第二字第二字第二字第二字第                                                                                                    |
|                                                                                                    | a.~ ,                                                          | A PAGE TOP                           | 1. С. К. М. К. К. К. К. К. К. К. К. К. К. К. К. К.                                                                                                    |
| 事項を入力 「次へ<br>約のご確認」のポッ<br>人情報の取扱いにつ<br>意します」をクリッ                                                                   | 、」を押すと<br>ップアップが表示されます。<br>ついて」を確認したら<br>ックします。                | 規約0<br>中达み内容の確認に際、下記規約の<br>FOF 利用規約を | <b>ご確認</b><br>内容をご確認<br><u>確認する</u>                                                                                                    |

お申込み状況照会画面が表示されますので、領収書欄を確認してください。 【重要】QC検定センターで個別に領収書の発行(再発行)をすることはいたしません。

|                                          |                                                                                                    | 1                                                                                                    | 5申认み状況間-                                                                                                    | *                                                                                                    |                                                                                                    |                                                                                                    |                                                                                                    |                            |                  |
|------------------------------------------|----------------------------------------------------------------------------------------------------|----------------------------------------------------------------------------------------------------|----------------------------------------------------------------------------------------------------|----------------------------------------------------------------------------------------------------|----------------------------------------------------------------------------------------------------|----------------------------------------------------------------------------------------------------|----------------------------------------------------------------------------------------------------|----------------------------|------------------|
| 由认为情報                                    |                                                                                                    |                                                                                                    |                                                                                                    |                                                                                                    |                                                                                                    | 2                                                                                                    |                                                                                                    |                            |                  |
| T 22-2 III II                            |                                                                                                    |                                                                                                    |                                                                                                    |                                                                                                    |                                                                                                    |                                                                                                    |                                                                                                    |                            |                  |
| 甲込み書号                                    | 02000122565                                                                                                    |                                                                                                    |                                                                                                    | _                                                                                                    |                                                                                                    |                                                                                                    |                                                                                                    |                            |                  |
| 560                                      | 秋军 大郎                                                                                                    |                                                                                                    |                                                                                                    |                                                                                                    |                                                                                                    |                                                                                                    |                                                                                                    |                            |                  |
| 王单月日<br>(4月)                             | 200046 174 105                                                                                                    |                                                                                                    |                                                                                                    | 「宛名」                                                                                                    | が空白の場                                                                                                    | 合は、す                                                                                                    | お申込者名                                                                                                    | るの領収書に                     | -                |
| 1101                                     | 71<br>                                                                                                    | 10-10-10 TH                                                                                                    | unore.                                                                                                    | なります                                                                                                    | •                                                                                                    |                                                                                                    |                                                                                                    |                            |                  |
| 12/1                                     | 10.9460 7812. 111                                                                                                    | 13-13-12 18                                                                                                    | MICA                                                                                                    | 「宛名」                                                                                                    | の入力は、                                                                                                    | 初回のみ                                                                                                    | み可能です                                                                                                    | ۶.                         |                  |
| 6097                                     | 1000 1142-1445                                                                                                    |                                                                                                    |                                                                                                    | 発行後に                                                                                                    | 「宛名の変更                                                                                                    | をするこ                                                                                                    | ことはでき                                                                                                    | きません。                      |                  |
|                                          | 2020/12/18                                                                                                    |                                                                                                    |                                                                                                    |                                                                                                    |                                                                                                    |                                                                                                    |                                                                                                    |                            | J                |
| A DATE OF COLOR                          | * 10300                                                                                                    |                                                                                                    |                                                                                                    | $\overline{}$                                                                                                    |                                                                                                    |                                                                                                    |                                                                                                    |                            |                  |
| 25.565 1/2 (B)                           | 20228128128138                                                                                                    |                                                                                                    |                                                                                                    | / /                                                                                                    |                                                                                                    |                                                                                                    |                                                                                                    |                            |                  |
| 30.524 M990                              | 19/2 8 A                                                                                                    | newsp <                                                                                                    |                                                                                                    |                                                                                                    |                                                                                                    |                                                                                                    |                                                                                                    |                            |                  |
| 入金代兄                                     | メール行動構設                                                                                                    |                                                                                                    |                                                                                                    |                                                                                                    |                                                                                                    | /                                                                                                    |                                                                                                    |                            |                  |
| 辅收者                                      | 第名1時至一大郎<br>※空間の場合)該<br>曲、2回目に降の<br>発売の入力れたに<br>※発名の実更で行                                                                                                    | においたのでは、<br>数字をした。<br>和印刷についておいた。<br>和印刷についておいた。<br>わう病剤に行き主要なの                                                                                                 | 現<br>金融市内トイルにおけれた<br>のいた世界支援時代の<br>教会、の伝い見、た時、い<br>学習へに開きた時、いり                                                                                                    |                                                                                                    | 領収書の<br>から6カ                                                                                                    | 表示期限は月です。期                                                                                                    | 、試調<br>間内の                                                                                                    |                            |                  |
| 18(2)[8                                  |                                                                                                    |                                                                                                    |                                                                                                    |                                                                                                    |                                                                                                    |                                                                                                    | 小凹釵に                                                                                                    | 同志しのう                      | ません              |
|                                          | @33848                                                                                                    |                                                                                                    | RHO                                                                                                    | 10044903                                                                                                    | 希望会场                                                                                                    | 75                                                                                                    | 楽<br>天ペ<br>は、2回                                                                                                    | イ・LINEPa<br>目以降から          | y の場<br>は「I      |
| ម៉ាតែន(QC)<br>និងគឺម៉ាតែ<br>ទីថិសន្ន 18  | 中达群相<br>秋迎<br>宅                                                                                                    |                                                                                                    | жын<br>200000<br>Даб                                                                                                    | 7 1220 <b>2</b>                                                                                                    | 42214<br>Sa                                                                                                    |                                                                                                    | 楽天ペ<br>は、2回<br>行」と表                                                                                                    | イ・LINEPa<br>目以降から<br>示されます | y の場<br>は「耳<br>。 |
| n an an an an an an an an an an an an an | 中达群4<br>代型<br>電                                                                                                    | ÿ                                                                                                    | 9000<br>90000<br>1000<br>1000                                                                                                    | ND04-918         Image: Control of the second second s                      | *25*<br>Ra                                                                                                    |                                                                                                    | 楽天ペ<br>は、2回<br>行」と表                                                                                                    | イ・LINEPa<br>目以降から<br>示されます | y の場<br>は「刵<br>。 |
| 管理教室(GG)<br>電気管理教育<br>管理教室 185           | 中达詳細<br>章<br>章                                                                                                    |                                                                                                    | 東地日<br>5000000<br>東る<br>領収                                                                                                    | 1000+H100<br>7 1230 臺<br>証(再発行                                                                                                    | #22:1%                                                                                                    | 7.7                                                                                                    | 楽天ペ<br>は、2回<br>行」と表                                                                                                    | イ・LINEPa<br>目以降から<br>示されます | y の場<br>は「刵<br>。 |
| 高田                                       | 中心計編<br>第300<br>第<br>第<br>1<br>1<br>1<br>1<br>1<br>1<br>1<br>1<br>1<br>1<br>1<br>1<br>1<br>1<br>1<br>1<br>1                                                                                                    | 「尼 Ju Man Halo<br>作名<br>合計金額                                                                                                    | 東る<br>東る<br>領収<br>検定太郎<br><sup>10,45,</sup><br>二副整理検:<br>¥ >>>>>> (限込)                                                                                                    | 1930年10日<br>2 1330 書<br>証(再発行<br>定受検科                                                                                                    | *聖☆希<br>聖<br>論<br>創<br>御中                                                                                                    | オブ<br>構成部位<br>一般和認知<br>一般和認知人<br>即被定し少一<br>全部要予知(約一<br>の<br>部です<br>の<br>の<br>の<br>の<br>一般<br>の<br>で<br>あ<br>の<br>で<br>の<br>で<br>の<br>一<br>の<br>一<br>の<br>和<br>の<br>一<br>の<br>一<br>の<br>う<br>の<br>一<br>の<br>一<br>の<br>う<br>の<br>つ<br>の<br>の<br>の<br>の<br>の<br>の<br>の<br>の<br>の<br>の<br>の<br>の<br>の                                                                                                    | 楽天ペ<br>は、2回<br>行」と表<br>0000-0100<br>00000000<br>548/8582 (第11<br>00000000<br>548/8582 (第11<br>00000000<br>548/8582 (第11<br>00000000<br>548/8582 (第11<br>00000000<br>548/8582 (第11)                                                                                                    | イ・LINEPa<br>目以降から<br>示されます | y の場<br>は「<br>『  |
| 管理性量(QC)<br>管理性量(数<br>管理性量)<br>数         | 中込詳細<br>第<br>第<br>2<br>1<br>1<br>1<br>1<br>1<br>1<br>1<br>1<br>1<br>1<br>1<br>1<br>1<br>1<br>1<br>1<br>1                                                                                                    | 7亿 Dic#80.4543<br>件名<br>合計金額                                                                                                    | 実施日<br>またのの<br>した。<br>品質管理検:<br>* 2000 (税込)                                                                                                    | 1930年1989<br>2 1230 臺<br>証(再発行<br>定受検料<br>)                                                                                                    | *聖会考<br>                                                                                                    | オブ<br>様の高い。<br>売行日<br>一般気管さん<br>「呼吸定センター<br>空球量号 TMA<br>代理量号 TMA<br>代理量号 TMA<br>低<br>単数でであん<br>「<br>中<br>数定であん<br>し<br>す<br>数定であん<br>し<br>す<br>数<br>で<br>し<br>み<br>て<br>の<br>し<br>の<br>し<br>の<br>の<br>つ<br>の<br>つ<br>こ<br>み<br>し<br>っ<br>つ<br>っ<br>つ<br>こ<br>み<br>し<br>つ<br>の<br>つ<br>の<br>つ<br>の<br>つ<br>い<br>ろ<br>し<br>の<br>の<br>の<br>の<br>つ<br>い<br>の<br>つ<br>つ<br>こ<br>し<br>の<br>の<br>の<br>の<br>の<br>の<br>の<br>い<br>の<br>つ<br>の<br>つ<br>の<br>つ<br>の<br>の<br>の<br>の<br>の<br>し<br>の<br>の<br>の<br>の<br>の<br>の<br>の<br>の<br>の<br>の<br>の<br>の<br>の                                                                                                    | 楽天ペ<br>は、2回<br>行」と表<br>000072206<br>24税55に満知<br>24税55に読む 満知者<br>000072206<br>24税55に読む 満知者<br>000072206<br>200072206<br>200072206<br>200072206<br>200072206<br>200072206<br>200072206                                                                                                    | イ・LINEPa<br>目以降から<br>示されます | y の場<br>は「耳<br>。 |
| 管理教室(200<br>555首管理教<br>管理教室 148          | 単語<br>単語<br>単語<br>単語<br>単語<br>単語<br>単語<br>単語<br>単語<br>単語                                                                                                    | 7년 王):明朝.rid.i<br>作名<br>合計金額<br>No.                                                                                                    | 第第日<br>500000<br>第4<br>後定太郎<br>株定太郎<br>株式<br>品質整理様:<br>¥000000(現法)                                                                                                    | 1930年1989<br>7 1930 臺<br>証(再発行<br>定受検料<br>)<br>本                                                                                                    | *至3年<br>                                                                                                    | オブ<br>構作版106<br>発行名<br>一般状態法人<br>管理支払みる<br>管理支払<br>の<br>一般状態法人<br>管理支払<br>の<br>、<br>発行名<br>一般状態法人<br>に<br>管理支<br>し<br>の<br>、<br>見行名<br>一般状態<br>し<br>本<br>し<br>に<br>数<br>一般状態<br>し<br>み<br>し<br>、<br>の<br>、<br>の<br>の<br>の<br>、<br>の<br>、<br>の<br>、<br>の<br>の<br>の<br>、<br>の<br>の<br>、<br>の<br>の<br>の<br>の<br>、<br>の<br>の<br>、<br>の<br>の<br>の<br>の<br>の<br>の<br>の<br>の<br>、<br>の<br>の<br>の<br>の<br>の<br>、<br>の<br>の<br>の<br>の<br>の<br>の<br>の<br>の<br>の<br>の<br>の<br>の<br>の                                                                                                    | 楽天ペ<br>は、2回<br>行」と表<br>2011年1月日日本<br>2000年2005<br>20000022<br>20000022<br>2000000                                                                                                    | イ・LINEPa<br>目以降から<br>示されます | y の場<br>は「耳<br>。 |
| 管理性量 (ACC)<br>第222章管理性<br>102            | 中込詳細<br>定<br>定<br>第                                                                                                    | TIL J.c.+400-10-0<br>作名<br>合計金額<br>No.<br>1 品質等時間                                                                                                    | 東他日<br>第一<br>第一<br>第一<br>第一<br>第一<br>第一<br>第一<br>第一<br>第一                                                                                                    | 1830年188<br>7 1230<br>意<br>証(再発行<br>定受検料<br>)<br>2 19                                                                                                    | *2210年<br>製品<br>御中<br>御中<br>第二<br>第二<br>第二<br>第二<br>第二<br>第二<br>第二<br>第二<br>第二<br>第二                                                                                                    | オブ<br>構成版100<br>一般和成100<br>一般和成100<br>代理学場合1000<br>代理学場合1000<br>東京都文定正6<br>劇田橋ファース1<br>全<br>全<br>単<br>単<br>本<br>単<br>本<br>和<br>大<br>正<br>の<br>一<br>数<br>二<br>の<br>一<br>一<br>数<br>二<br>の<br>一<br>一<br>数<br>二<br>の<br>一<br>一<br>数<br>二<br>の<br>一<br>、<br>の<br>二<br>、<br>の<br>一<br>、<br>の<br>二<br>の<br>一<br>、<br>の<br>二<br>、<br>の<br>一<br>、<br>の<br>二<br>の<br>一<br>、<br>の<br>二<br>の<br>の<br>、<br>、<br>の<br>の<br>一<br>、<br>の<br>の<br>、<br>の<br>の<br>、<br>の<br>の<br>の<br>の<br>の<br>、<br>の<br>の<br>の<br>の<br>の<br>の<br>の<br>の<br>の<br>の<br>の<br>の<br>の                                                                                                    | 楽天ペ<br>は、2回<br>行」と表<br>0000002006<br>2000002205<br>200000022<br>200000022<br>20000002<br>20000002<br>2000000                                                                                                    | イ・LINEPa<br>目以降から<br>示されます | y の場<br>は「<br>『  |
| 管理性量(QC)<br>管理性量(如此)<br>管理性量(加)          | ##155年<br>第二日<br>第二日<br>第二日<br>第二日<br>第二日<br>第二日<br>第二日<br>第二日<br>第二日<br>第二日                                                                                                    | TIL DICHERINGLI<br>作名<br>合計金額<br>1 品質問題<br>1 以271よ時日                                                                                                    | 東通<br>またのの<br>単の<br>単の<br>単の<br>単の<br>単の<br>単の<br>単の<br>単の<br>単の                                                                                                    | 1830年188<br>2 1330<br>意<br>証(再発行<br>定受検料<br>)<br>18<br>18                                                                                                    | *2210年<br>製品<br>御中<br>御中<br>単<br>部<br>*10000<br>*10000<br>*10000<br>*10000                                                                                                    | オブ<br>株式版社の<br>和式版社の<br>一般教授では人人<br>中秋定ビルチャー<br>出酵量可加加<br>集字部大学工作<br>創田橋ファース1<br>全                                                                                                    | 楽天ペ<br>は、2回<br>行」と表<br>0000-01/2018<br>20000022006<br>20000022006<br>200000022006<br>2000000022006<br>2000000022006<br>2000000022006<br>2000000022006<br>200000002<br>200000000                                                                                                    | イ・LINEPa<br>目以降から<br>示されます | y の場<br>は「<br>『  |
| 管理教室(QC)<br>法公司管理权                       | 単語<br>して<br>で<br>の<br>で<br>の<br>で<br>の<br>で<br>の<br>で<br>の<br>で<br>の<br>で<br>の<br>で<br>の<br>で<br>の<br>で<br>の<br>で<br>の<br>で<br>の<br>で<br>の<br>で<br>の<br>の<br>の<br>の<br>し<br>の<br>の<br>の<br>し<br>の<br>し<br>の<br>し<br>の<br>し<br>の<br>し<br>の<br>し<br>の<br>し<br>の<br>し<br>の<br>し<br>の<br>し<br>の<br>し<br>の<br>し<br>の<br>し<br>の<br>し<br>の<br>し<br>の<br>し<br>の<br>し<br>の<br>し<br>の<br>し<br>の<br>し<br>の<br>し<br>の<br>し<br>の<br>し<br>の<br>し<br>の<br>の<br>の<br>の<br>の<br>の<br>の<br>し<br>の<br>の<br>の<br>の<br>の<br>の<br>の<br>の<br>の<br>の<br>の<br>の<br>の | TIL DIOHRIPELA<br>作名<br>合計金額<br>No.<br>1 品質問題<br>3 1/274月月                                                                                                    | 東る<br>東る                                                                                                    | 1890年1989<br>7 1330 書<br>証(再発行<br>定受検料<br>)<br>117<br>19                                                                                                    | *2210年<br>御中<br>御中                                                                                                    | オブ<br>構む膨大の<br>単位膨大の<br>単位酸大の<br>単位酸大の<br>単位酸大の<br>単位酸大の<br>単位酸大の<br>単位酸大の<br>単位酸大の<br>単位酸大の<br>単位酸大の<br>単位酸大の<br>単位酸大の<br>単位酸大の<br>単位酸大の<br>単位酸大の<br>単位酸大の<br>単位酸大の<br>単位酸大の<br>単位酸大の<br>単位酸大の<br>単位酸大の<br>単位酸大の<br>単位酸大の<br>単位酸大の<br>単位酸大の<br>単位酸大の<br>単位酸大の<br>単位酸大の<br>単位酸大の<br>単位酸大の<br>単位酸大の<br>単位酸大の<br>単位<br>単位<br>単位<br>単位<br>単位<br>単位<br>単位<br>単位<br>単位<br>単位                                                                                                    | 楽天ペ<br>は、2回<br>行」と表<br>0000-01911周876<br>000000000<br>54年時間第二番第第<br>000000000<br>54年時間第二番第第<br>000000000<br>54年時間第二番第第<br>000000000<br>54年時間<br>54日<br>00000000<br>54日<br>00000000<br>54日<br>00000000<br>54日<br>0000000<br>54日<br>0000000<br>54日<br>0000000<br>54日<br>0000000<br>54日<br>0000000<br>54日<br>0000000<br>54日<br>0000000<br>54日<br>0000000<br>54日<br>0000000<br>54日<br>000000<br>54日<br>000000<br>54<br>000000<br>55<br>55<br>55<br>55<br>55<br>55<br>55<br>55<br>55<br>55<br>55                                                                                                    | イ・LINEPa<br>目以降から<br>示されます | y の場<br>は「<br>『  |
| 管理教室(QC)<br>555年管理校<br>管理校室 148          | 単語<br>して<br>で<br>で<br>で<br>で<br>で<br>で<br>で<br>で<br>で<br>で<br>で<br>で<br>で                                                                                                    | 7批 到に特徴・たしま<br>件名           合計金額           1         品育習得現<br>品育習得現<br>ま           2         シスアム教師                                                             | 現る<br>現る<br>現る<br>現る                                                                                                    | 1890年1989<br>7 1220<br>第<br>部(再発行<br>定受検料<br>)<br>加<br>19<br>19                                                                                                    | *223年<br>御中                                                                                                    | オブ<br>単行版100<br>売行音<br>一般時間高人に<br>専攻定しンー<br>型計量号 TMC4<br>東市政大の<br>東市政大・フス<br>創田橋フィース<br>金<br>金<br>単一<br>単一<br>単一<br>単一<br>単一<br>一般時間高人に<br>専攻に<br>一般時間高人に<br>「<br>市<br>の<br>で<br>一<br>一<br>数時間<br>一<br>し<br>の<br>の<br>で<br>一<br>一<br>数時間<br>一<br>し<br>の<br>で<br>つ<br>で<br>の<br>で<br>つ<br>の<br>の<br>の<br>つ<br>の<br>の<br>の<br>の<br>の<br>の<br>の<br>の<br>の<br>の<br>の<br>の<br>の                                                                                                    | 楽天ペ<br>は、2回<br>行」と表<br>000002005<br>8+株品版工業業業<br>00000008<br>8+株品版工業業業<br>00000008<br>8+株品版工業業業<br>00000008<br>8+株品版工業業業<br>00000008<br>8+株品版工業業業<br>00000008<br>8+<br>00000008<br>8+<br>0000008<br>8+<br>0000008<br>8+<br>00000008<br>8+<br>0000008<br>8+<br>0000008<br>8+<br>0000008<br>8+<br>0000008<br>8+<br>0000008<br>8+<br>000008<br>8+<br>0000008<br>8+<br>000008<br>8+<br>00008<br>8+<br>00008<br>8+<br>00008<br>8+<br>00008<br>8+<br>00008<br>8+<br>00008<br>8+<br>0008<br>8+<br>0008<br>1008<br>8+<br>0008<br>8+<br>0008<br>8+<br>10008<br>8+<br>10008<br>8+<br>10008<br>8+<br>10008<br>8+<br>10008<br>8+<br>10008<br>8+<br>10008<br>8+<br>10008<br>8+<br>10008<br>8+<br>10008<br>8+<br>10008<br>8+<br>10008<br>8+<br>10<br>10008<br>10<br>1000<br>8+<br>10008<br>10<br>10008<br>10<br>10008<br>10<br>10008<br>10<br>10008<br>10008<br>10008<br>100000<br>10008<br>10008<br>100000<br>10008<br>10008<br>100000<br>10008<br>100000<br>10000<br>10000<br>10000<br>10000<br>10000<br>10000<br>10000<br>10000<br>10000<br>10000<br>100000<br>10000<br>10000<br>100000<br>100000<br>100000<br>1000000 | イ・LINEPa<br>目以降から<br>示されます | y の場<br>は「<br>『  |
| 管理性量 (J2C)<br>555首管理化<br>55型管化量 11的      |                                                                                                    | 7記 おい物的 べたい<br>件名           合計金額           1         通貨管理部<br>通貨管理部<br>正           1         ジンファム利用                                                            | 東通<br>東西<br>東西<br>東西<br>東西<br>東西<br>東西                                                                                                    | 1923年<br>1230 臺<br>1230 臺<br>1230 ■<br>三<br>二<br>二<br>二<br>二<br>二<br>二<br>二<br>二<br>二<br>二<br>二<br>二<br>二                                                                                                    | *2210年<br>御中<br>御中                                                                                                    | オゴ<br>「和「版」ない。<br>死けぞ<br>一般状態は人」<br>呼吸定しかー<br>空球音号 TAKIA<br>生球音号 TAKIA<br>生球音<br>生みる<br>モン<br>モン<br>モン<br>モン<br>モン<br>モン<br>モン<br>モン<br>モン<br>モン                                                                                                    | 楽天ペ<br>は、2回<br>行」と表<br>0000402506<br>20005022<br>20005022<br>20005022<br>20005022<br>20005022<br>20005022<br>20005022<br>20005022<br>2000502<br>200050<br>2000502<br>2000502<br>2000502<br>2000502<br>2000502<br>2000502<br>200050<br>2000500<br>200000000                                                                                                    | イ・LINEPa<br>目以降から<br>示されます | y の場<br>は「<br>P  |
| 管理性量(AC)                                 |                                                                                                    | TIL J):米約・10-0<br>作名<br>合計金額<br>1 品質等時間<br>3 システム共用<br>5 システム共用                                                                                                 | 東他日<br>5000000<br>東る<br>御<br>秋定<br>太郎<br>単の2000<br>(現込)<br>単の2000<br>単の<br>(現込)<br>単の<br>(現込)<br>単の<br>(現込)<br>単の<br>(見)<br>(現る)<br>(現る)<br>(現る)<br>(現る)<br>(現る)<br>(現る)<br>(現る)<br>(現る)<br>(見)<br>(見)<br>(見)<br>(見)<br>(見)<br>(見)<br>(見)                                                                                                    | 1920年10日     1     1     1     1     1     1     1     1     1     1     1     1     1     1     1     1     1     1     1     1     1     1     1     1     1     1     1     1     1     1                                                                                                    | *2210年<br>製品<br>御中<br>御中<br>第1000<br>第1000 | オブ<br>秋(高) %<br>売け金) %<br>一秋秋(広) 人 6<br>一秋秋(広) 人 7<br>空は登号 10(1)<br>東京秋大王 5<br>前田橋 77 - 21<br>金<br>金<br>日<br>本<br>ま<br>本<br>秋<br>(口) 受<br>一秋<br>(口) 受<br>一秋<br>(口) 受<br>一秋<br>(口) 受<br>一秋<br>(口) 受<br>一秋<br>(口) 受<br>一秋<br>(口) 受<br>一秋<br>(口) 受<br>一秋<br>(口) 受<br>一秋<br>(口) 受<br>一秋<br>(口) 受<br>一秋<br>(口) 受<br>一秋<br>(口) 受<br>一秋<br>(口) 受<br>一秋<br>(口) 受<br>一秋<br>(口) 受<br>一秋<br>(口) 受<br>一秋<br>(口) 受<br>一秋<br>(口) 受<br>一日<br>(口) 受<br>一日<br>(口) 受<br>一日<br>(口) 受<br>(口) 受<br>(口) 受<br>(口) 受<br>(口) 受<br>(口) (口) (口) (口) (口) (口) (口) (口) (口) (口)                                                                                                    | 楽天ペ<br>は、2回<br>行」と表<br>000002200<br>2000002200<br>2000002200<br>2000000                                                                                                    | イ・LINEPa<br>目以降から<br>示されます | y の場<br>は「<br>P  |
| 管理教室(QC)<br>公式管理教室<br>学校教室               |                                                                                                    | TIL E)に映称・たし、<br>作名       合計金額       1     品質等現       1     品質等現       5     レスフェ秋田       50時方名     レ友山、大法                                                      | 東通<br>またのの<br>単の<br>単の<br>単の<br>単の<br>単の<br>単の<br>単の<br>単の<br>単の                                                                                                    | 1934年10日 日<br>2 1330 書<br>1330 書<br>注 文 検科<br>13<br>14<br>14<br>15<br>15<br>15<br>15<br>15<br>15<br>15<br>15<br>15<br>15                                                                                                    | *2210年<br>御中<br>御中                                                                                                    | オブ<br>株打版100<br>一般秋間は人<br>「秋打図<br>市秋定ビルチー<br>全球量で1040<br>米戸数次定正修<br>創田橋フィース1<br>金<br>本<br>株価額<br>清価機能103)                                                                                                    | 楽天ペ<br>は、2回<br>行」と表<br>0000-19mmm76<br>0000002806<br>84/0551040<br>300000009<br>84/0551040<br>30000009<br>84/0551040<br>30000009<br>84/0551040<br>30000009<br>84/0551040<br>30000009<br>84/0551040<br>300000009<br>84/0551040<br>300000009<br>84/05510<br>84/055100<br>84/055100<br>84/055100<br>84/055100<br>84/055100<br>84/055100<br>84/055100<br>84/055100<br>84/055100<br>84/055100<br>84/055100<br>84/055100<br>84/055100<br>84/055100<br>84/055100<br>84/055100<br>84/055000<br>8<br>8/0500000000000000000000000000                                                                                                    | イ・LINEPa<br>目以降から<br>示されます | y の場<br>は「耳。     |
| 管理教室(QC)<br>555時管理校<br>管理校室 148          |                                                                                                    | TEL II:時約:10.0       作名       合計金額       1     品質管理       1     品質管理       5     し.274.4月       5     し.274.4月       5     助支払い方法                               | 現る<br>現る<br>現る                                                                                                    | 1920 第     1920 第     1920 第     1920 第     1920 第     1920 1     19     19     19     19     19     19     19     19     19     19     19     19     19     19     19     19     19     19     19     19     19     19     19     19     19     19     19     19     19     19     19     19     19     19     19     19     19     19     19     19     19     19     19     19     19     19     19     19     19     19     19     19     19     19     19     19     19     19     19     19     19     19     19     19     19     19     19     19     19     19     19     19     19     19     19     19     19     19     19     19     19     19     19     19     19     19     19     19     19     19     19     19     19     19     19     19     19     19     19     19     19     19     19     19     19     19     19     1     19     1     1     1     1     1     1     1     1     1     1     1     1     1     1     1     1     1     1     1     1     1     1     1     1     1     1     1     1     1     1     1     1     1     1     1     1     1     1     1     1     1     1     1     1     1     1     1     1     1     1     1     1     1     1     1     1     1     1     1     1     1     1     1     1     1     1     1     1     1     1     1     1     1     1     1     1     1     1     1     1     1     1     1     1     1     1     1     1     1     1     1     1     1     1     1     1     1     1     1     1     1     1     1     1     1     1     1     1     1     1     1     1     1     1     1     1     1     1     1     1     1     1     1     1     1     1     1     1     1     1     1     1     1     1     1     1     1     1     1     1     1     1     1     1     1     1     1     1     1     1     1     1     1     1     1     1     1     1     1     1     1     1     1     1     1     1     1     1     1     1     1     1     1     1     1     1     1     1     1     1     1     1     1     1     1     1     1     1     1     1     1     1     1     1     1     1     1     1     1     1     1     1 | *2210年<br>御中                                                                                                    | オブ<br>特に膨大の<br>予約でき<br>一般気間を入し<br>再快変セレーー<br>全球巻き1000<br>東戸取りアニス<br>創田積ファース<br>全球<br>単数<br>単数<br>単数<br>単数<br>単数<br>一般気間<br>たん<br>一般気間<br>たん<br>一般気間<br>たん<br>一般気間<br>たん<br>一般気間<br>たん<br>一般気間<br>たん<br>一般気間<br>たん<br>一般気間<br>たん<br>一般気間<br>たん<br>一般気間<br>たん<br>一般気間<br>たん<br>一般気間<br>たん<br>一般気間<br>たん<br>一般気間<br>たん<br>一般気間<br>たん<br>一般気間<br>たん<br>一般気間<br>たん<br>一般気間<br>たん<br>一般気間<br>たん<br>一般気間<br>たん<br>一<br>や<br>一<br>全球<br>参<br>ういつ<br>全球<br>一<br>や<br>つ<br>全球<br>参<br>ういつ<br>全球<br>一<br>や<br>つ<br>全球<br>参<br>ういつ<br>全球<br>参<br>一<br>や<br>つ<br>や<br>全球<br>参<br>ういの<br>で<br>の<br>つ<br>の<br>つ<br>の<br>の<br>の<br>の<br>の<br>の<br>の<br>の<br>の<br>の<br>の<br>の<br>の                                                                                                    | 楽天ペ<br>は、2回<br>行」と表<br>0000-0100<br>000000000<br>5480555<br>54805555<br>5480555<br>5480555<br>5480555<br>5480555<br>5480555<br>5480555<br>5480555<br>5480555<br>5480555<br>5480555<br>5480555<br>5480555<br>5480555<br>5480555<br>5480555<br>5480555<br>5480555<br>54805555<br>54805555<br>54805555<br>54805555555555                                                                                                    | イ・LINEPa<br>目以降から<br>示されます | y の場<br>は「<br>P  |
| 管理教室(QC)<br>高校室(MA)<br>合理教室(MA)<br>小校    |                                                                                                    | TIL EI-WAR-FAL3<br>作名<br>合計金額<br>1 品質研究<br>5 レンフィよ明<br>5 レンフィよ明<br>5 レンフィよ明<br>(第4)<br>第一章<br>第二章<br>第二章<br>第二章<br>第二章<br>第二章<br>第二章<br>第二章<br>第二章<br>第二章<br>第二 | 第24日     第20000     第200000     第200000     第200000     第200000     第200000     第2000000     第2000000     第20000000     第2000000000     第20000000000 |                                                                                                    |                                                                                                    | オブ<br>14(1版)Aa<br>14(1版)Aa<br>14(1)Aa<br>14(1)Aa<br>1 | 楽天ペ<br>は、2回<br>行」と表<br>0000-01981開76<br>0000022005<br>2000002205<br>2000002205<br>20000002<br>20000002<br>20000002<br>20000002<br>2000000                                                                                                    | イ・LINEPa<br>目以降から<br>示されます | y の場<br>は「<br>『  |